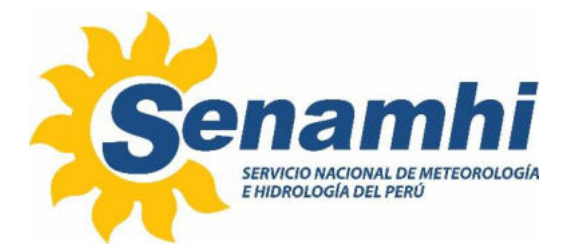

## OPERACIÓN DEL BARÓMETRO MICROSTEP-MIS MSB780X Instructivo: IN-DRD-016

## Versión: 01

## SUBDIRECCIÓN DE GESTIÓN DE REDES DE OBSERVACIÓN –

## DIRECCIÓN DE REDES DE OBSERVACIÓN Y DATOS

|                   |                                                                                                    | Firma:                                                                                                    |
|-------------------|----------------------------------------------------------------------------------------------------|----------------------------------------------------------------------------------------------------|
|                   | José Jorge Pizarro Guevara<br>Analista de Laboratorio<br>Subdirección de Gestión de Redes de Observación      | Firmado digitalmente por PIZARRO<br>GUEVARA Jose Jorge FAU<br>2013/366028 hard<br>Motivo: Soy el autor del documento<br>Fecha: 01.04.2025 12:44:05 -05:00                   |
| Elaborado<br>por: | Robert Daniel Chala Estrada<br>Especialista de Laboratorio<br>Subdirección de Gestión de Redes de Observación | Firma Digital<br>Firmado digitalmente por CHALA<br>ESTRADA Robert Daniel FAU<br>2013/366028 soft<br>Motivo: Soy el autor del documento<br>Fecha: 01.04.2025 12:31:01 -05:00 |
|                   | Augusto Máximo Manco Pisconti<br>Subdirector<br>Subdirección de Gestión de Redes de Observación               | Firmado digitalmente por MANCO<br>PISCONTI Augusto Maximo FAU<br>2013136028 soft<br>Motivo: Soy el autor del documento<br>Fecha: 01.04.2025 17:06:09 -05:00                 |
|                   |                                                                                                    | Firma:                                                                                                    |
| Revisado<br>por:  | Sonia del Carmen Huamán Lozano<br>Directora<br>Unidad de Modernización y Gestión de la Calidad                | Firma Digital<br>COZANO Sonia Del Carmen fAU<br>20131366028 hard<br>Micros Soy el autor del document<br>Fecha: 08.04.2025 17:49:15 - 05:0                                   |
|                   |                                                                                                    | Firma:                                                                                                    |
| Aprobado<br>por:  | Félix Augusto Icochea Iriarte<br>Director<br>Dirección de Redes de Observación y Datos                        | Firmado digitalmente por ICOCHEA<br>IRIARTE Feiix Augusto FAU<br>20131366028 soft<br>Motivo: Soy el autor del documento<br>Fecha: 14.04.2025 12:32:05 -05:00                |

| <b>*</b> | INSTRUCTIVO             | Código  | IN-DRD-016 |
|----------|-------------------------|---------|------------|
| Senamhi  | OPERACIÓN DEL BARÓMETRO | Versión | 01         |
|          | MICROSTEP-MIS MSB780X   | Página  | 2 de 24    |

#### 1. OBJETIVO

El presente instructivo tiene por finalidad establecer las pautas necesarias para la correcta operación del barómetro MicroStep-MIS MSB780X.

#### 2. ALCANCE

El presente instructivo es aplicable solo para el barómetro MicroStep-MIS MSB780X que es utilizado en el Laboratorio de Presión Atmosférica del SENAMHI y empleado como patrón en las calibraciones y comprobaciones de barómetros.

#### 3. DESARROLLO

#### 3.1. Responsabilidad

#### 3.1.1. Personal del Laboratorio

Asegurar la correcta operación del barómetro MicroStep-MIS MSB780X.

#### 3.2. Periodos de ejecución

#### 3.2.1. Operación

Se procederá cada vez que se realice la calibración o comprobación de un barómetro.

#### 3.2.2. Mantenimiento

Según sea requerido o por lo menos una (01) vez al año.

#### 3.3. Definiciones

#### 3.3.1. Barómetro

Instrumento que mide la presión atmosférica.

#### 3.3.2. Presión atmosférica

Es la fuerza por unidad de área que ejerce el peso de la atmósfera que está encima de una superficie dada. La presión equivale, pues, al peso de la columna vertical de aire – que se extiende hasta el límite exterior de la atmósfera – sobre una proyección horizontal de la superficie.

#### 3.3.3. Transductor

Elemento que transforma la respuesta de un sensor de medición en una magnitud eléctrica relacionada con la presión, bien en formas de señal analógicas o en señales digitales, por ejemplo, la frecuencia de impulsos o los protocolos normalizados de comunicación de datos, como RS232, RS422, RS485 o IEEE488.

#### 3.4. Materiales y equipos requeridos

- Cargador de fuente de alimentación AC de 12 V o 24 V
- Cable de conexión USB a micro USB
- PC o laptop

| **      | INSTRUCTIVO             | Código  | IN-DRD-016 |
|---------|-------------------------|---------|------------|
| Senamhi | OPERACIÓN DEL BARÓMETRO | Versión | 01         |
|         | MICROSTEP-MIS MSB780X   | Página  | 3 de 24    |

#### 3.5. Descripción general

#### 3.5.1. Descripción del barómetro MicroStep-MIS MSB780X

El barómetro MicroStep-MIS MSB780X está diseñado para la medición de la presión atmosférica en aplicaciones meteorológicas y ambientales. Permite utilizar 2 o 3 transductores de presión en una unidad.

El principio de medición de su sensor barométrico se basa en un tubo oscilante, cuya frecuencia de oscilación es dependiente de la densidad del aire que hay en su interior.

El barómetro se alimenta con corriente continua, normalmente 12 V o 24 V. Los terminales de la fuente de alimentación están marcados como **PWR+** y **GND** en la placa base.

#### 3.5.2. Especificaciones técnicas

| Rango de presión atmosférica       | De 500 hPa a 1100 hPa          |
|------------------------------------|--------------------------------|
| Linealidad                         | < 0,02 hPa                     |
| Histéresis                         | < 0,02 hPa                     |
| Exactitud (a 23 °C)                | 0,10 hPa                       |
| Exactitud total                    | 0,15 hPa (-50 °C a 80 °C)      |
| Estabilidad típica a largo plazo   | ± 0,05 hPa/año                 |
| Tiempo de calentamiento            | 7 segundos                     |
| Rango de temperatura               | De -10 °C a 80 °C              |
| Humedad relativa                   | De 0%hr a 100%hr               |
| Límite de sobrepresión             | 4000 hPa (no afecta al sensor) |
| Límite de presión de explosión     | 7000 hPa                       |
| Nivel de protección de la carcasa  | IP65                           |
| Tensión de alimentación            | De 5 a 35 VDC                  |
| Resolución                         | 0,001 hPa                      |
| Comunicación                       | RS-232                         |
| Número de transductores de presión | De 1 a 3                       |

#### 3.5.3. Identificación de sus puertos de conexión

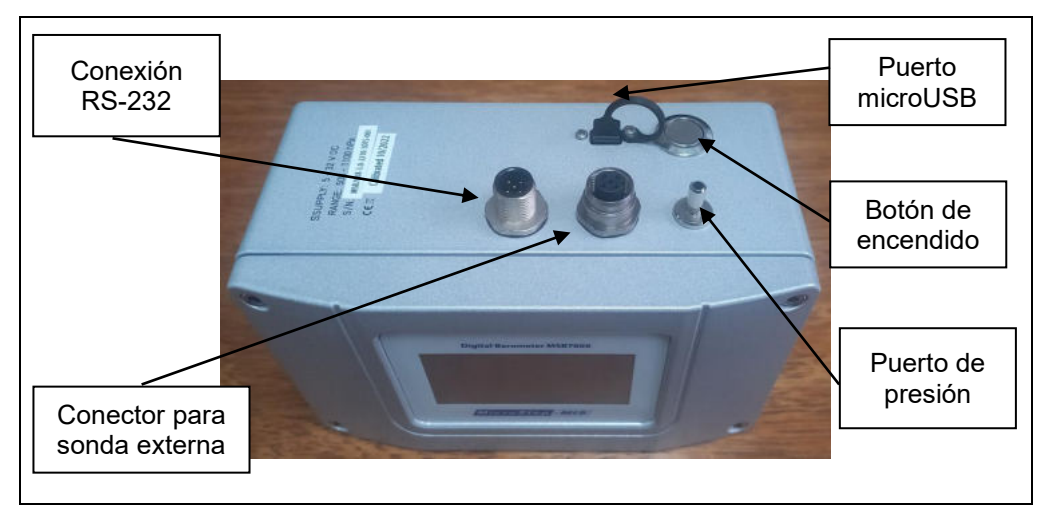

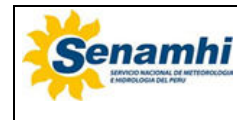

| INSTRUCTIVO             | Código  | IN-DRD-016 |
|-------------------------|---------|------------|
| OPERACIÓN DEL BARÓMETRO | Versión | 01         |
| MICROSTEP-MIS MSB780X   | Página  | 4 de 24    |

#### 3.5.4. Terminales de conexión

Los terminales para la conexión de cables se colocan dentro del dispositivo. Para acceder a los terminales se debe desatornillar los 4 tornillos y luego retirar la tapa.

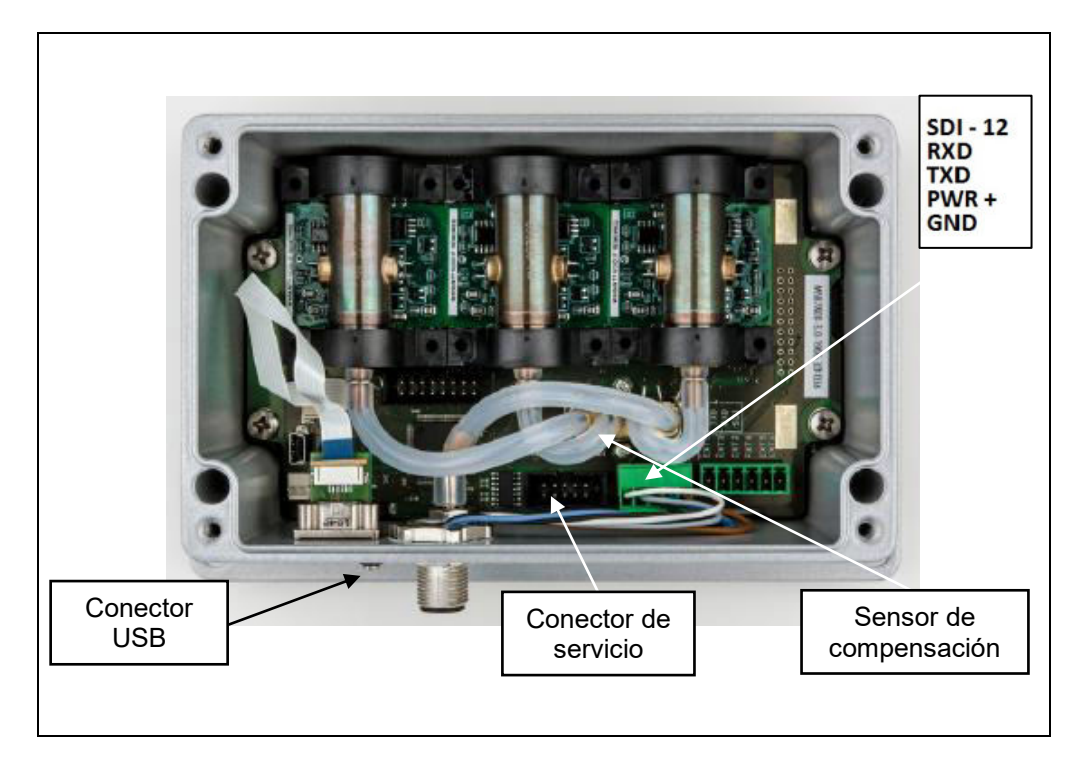

#### 3.5.5. Ubicación de la tarjeta de memoria

La tarjeta de memoria es de tipo micro SDHC y se utiliza para guardar los datos de medición. La tarjeta de memoria es insertada en el interior tal y como se muestra en la siguiente figura:

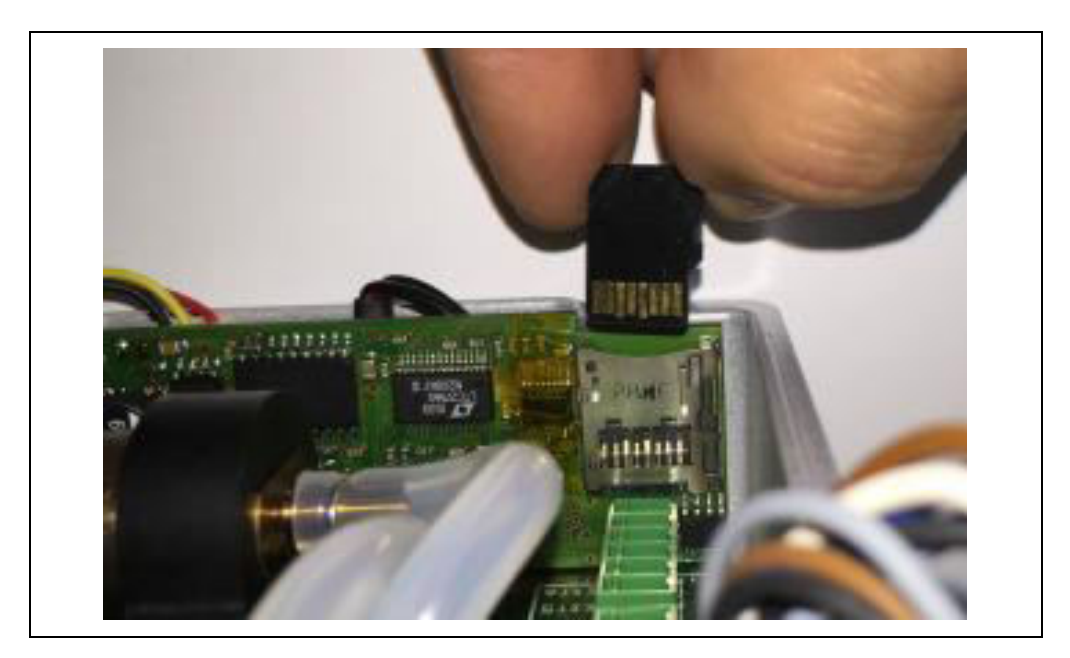

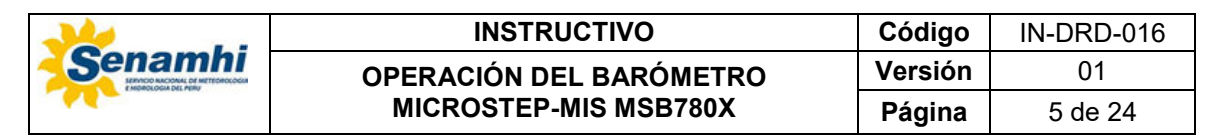

#### 3.5.6. Descripción de la pantalla táctil

A través de la pantalla táctil, se puede realizar una lectura directa del valor de la presión atmosférica actual, la tendencia de la presión atmosférica, una vista gráfica y otros datos. También se puede cambiar algunas configuraciones del dispositivo a través de la pantalla y se puede visualizar información sobre la versión y número de serie del barómetro.

El barómetro cuenta con tres pantallas básicas, que se pueden cambiar al tocar la pantalla. Después del encendido o reinicio, el barómetro muestra el primero de ellos:

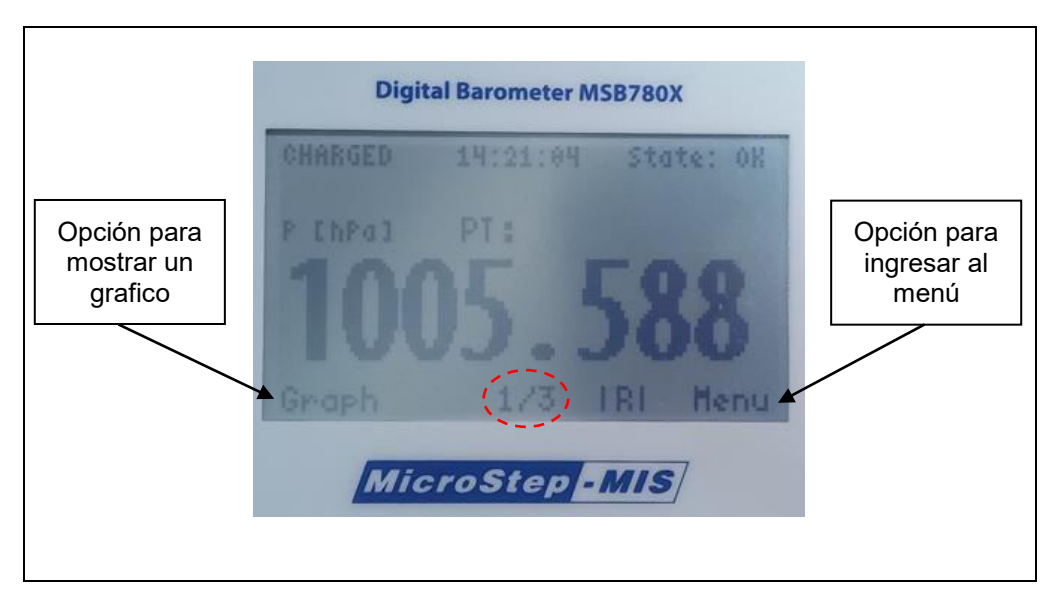

En esta primera pantalla se muestra la siguiente información:

- Hora del sistema
- Nivel de carga de la batería (CHARGED)
- Estado actual del barómetro (OK)
- Valor actual de la presión atmosférica: 1005.588 hPa
- Tendencia de la presión atmosférica
- Número de pantalla básica (1/3)
- Símbolo **|R|** (cuando se realiza la grabación de datos en la memoria SD)
- Opción "Graph": Para visualizar la pantalla de gráficos
- Opción "Menu": Para activar el menú.

| <b>*</b> | INSTRUCTIVO             | Código  | IN-DRD-016 |
|----------|-------------------------|---------|------------|
| Senamhi  | OPERACIÓN DEL BARÓMETRO | Versión | 01         |
|          | MICROSTEP-MIS MSB780X   | Página  | 6 de 24    |

La segunda y tercera pantalla muestran los valores de tres cantidades opcionales, organizados en tres filas, de manera simultánea. Estas pantallas se visualizan de la siguiente manera:

|     | :1005.91 |       |
|-----|----------|-------|
|     | :1005.91 |       |
| QNH | :1005.91 | 2 hPa |
|     |          | Menu  |

La pantalla de gráficos se activa al tocar el botón "**Graph**" en la pantalla principal. En la siguiente imagen se muestra un ejemplo de la pantalla de gráficos:

| 2007 | F |     |  |   |  |
|------|---|-----|--|---|--|
| 100  |   |     |  |   |  |
| hPd  |   |     |  | 1 |  |
| 1885 |   |     |  |   |  |
|      |   | 15H |  | 1 |  |

Esta pantalla de gráficos tienen las siguientes características:

- Se muestra el tiempo en el eje horizontal y la presión atmosférica medida se muestra en el eje vertical.
- El eje vertical se ajusta automáticamente con una resolución mínima de 1 hPa.
- Al tocar en cualquier parte de la pantalla de gráficos se vuelve a la última pantalla básica.

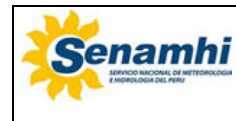

| INSTRUCTIVO             | Código  | IN-DRD-016 |
|-------------------------|---------|------------|
| OPERACIÓN DEL BARÓMETRO | Versión | 01         |
| MICROSTEP-MIS MSB780X   | Página  | 7 de 24    |

#### 3.5.7. Menú principal

Al tocar sobre la opción "**Menu**" en la pantalla básica, se mostrará una lista de submenús bajo el título de "**MAIN MENU**".

| Digital Barometer MSB780X | Recording<br>Measuring<br>Interfaces | Display<br>Alarm |
|---------------------------|--------------------------------------|------------------|
|---------------------------|--------------------------------------|------------------|

En esta pantalla se utilizan cuatro botones a la derecha para navegar por el menú. Los botones " $\blacktriangle$ " e " $\blacktriangledown$ " mueven el cursor hacia arriba o hacia abajo. El botón "  $\nleftrightarrow$ " se usa para ingresar a los submenús o para guardar los cambios. El botón "**X**" se utiliza para salir de los submenús.

| Menú      | Submenú           | Descripción                                                                                                    |
|-----------|-------------------|----------------------------------------------------------------------------------------------------|
|           | Recording         | Se configura e inicia la grabación.                                                                                 |
|           | List              | Se accede a la lista de archivos guardados.                                                                         |
| Recording | Periode           | Se configura el intervalo de muestreo.                                                                              |
|           | Quantities        | Se configura las cantidades que se medirán.                                                                         |
|           | Memory            | Se observa el estado actual de la memoria.                                                                          |
|           | Set Data/Time     | Se configura la fecha y hora del sistema.                                                                           |
|           | Diagnostic (allQ) | Se visualiza los valores o estado de todas las cantidades que se miden.                                             |
| Svotom    | Diagnostic (devs) | Aquí se muestra el estado de todos los dispositivos internos.                                                       |
| System    | Baro sensors      | En esta pantalla se muestra el número de<br>serie y número de calibración de todos los<br>transductores instalados. |
|           | Serial number     | Se muestra el número de serie del barómetro.                                                                        |
|           | Version           | Se identifica la versión de actualización.                                                                          |
|           | Home screen (1/3) | En estos submenús se puede configurar que                                                                           |
|           | Home screen (1/3) | cantidades se mostrarán en las pantallas                                                                            |
| Display   | Home screen (1/3) | básicas.                                                                                                    |
|           | Settings          | Se configura la escala "X" del gráfico y se activa la retroiluminación de pantalla.                                 |

A continuación, se describe el contenido de los siguientes submenús:

En el caso de los submenús "**Measuring**" e "**Interfaces**", estos solo pueden ser modificados haciendo uso del software y permisos especiales.

En el caso del submenú "**Alarm**", aquí se puede configurar las condiciones para que se active una alarma en el barómetro digital.

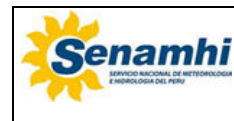

| INSTRUCTIVO             | Código  | IN-DRD-016 |
|-------------------------|---------|------------|
| OPERACIÓN DEL BARÓMETRO | Versión | 01         |
| MICROSTEP-MIS MSB780X   | Página  | 8 de 24    |

#### 3.6. Instalación

#### 3.6.1. Encendido del barómetro

Para encender el barómetro se debe presionar el botón de encendido tal y como se muestra en la siguiente imagen:

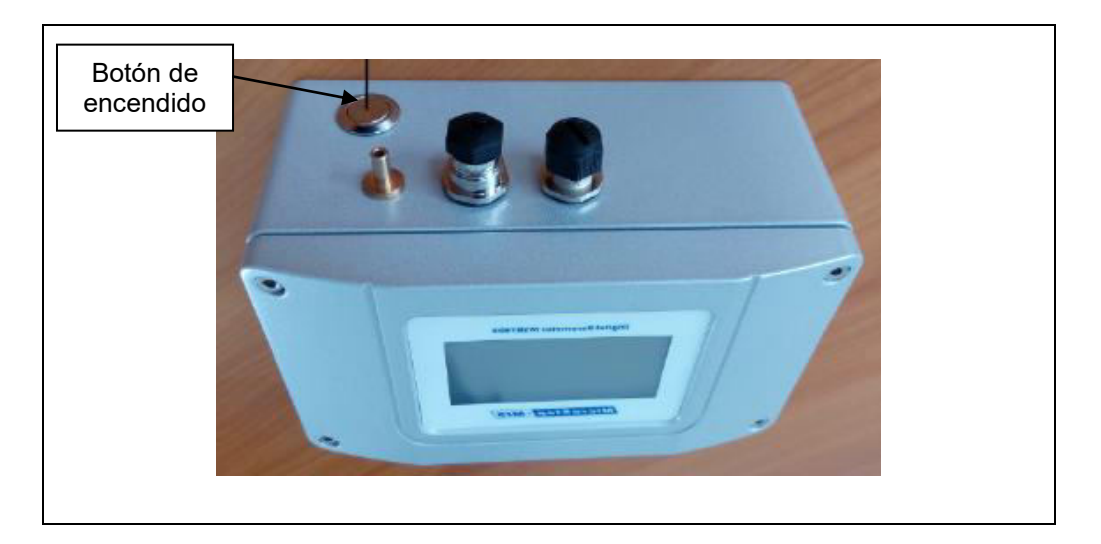

#### 3.6.2. Recarga de batería

Para recargar la batería, se debe conectar el cargador de fuente de alimentación AC de 12 V al barómetro, tal y como se muestra en la siguiente imagen:

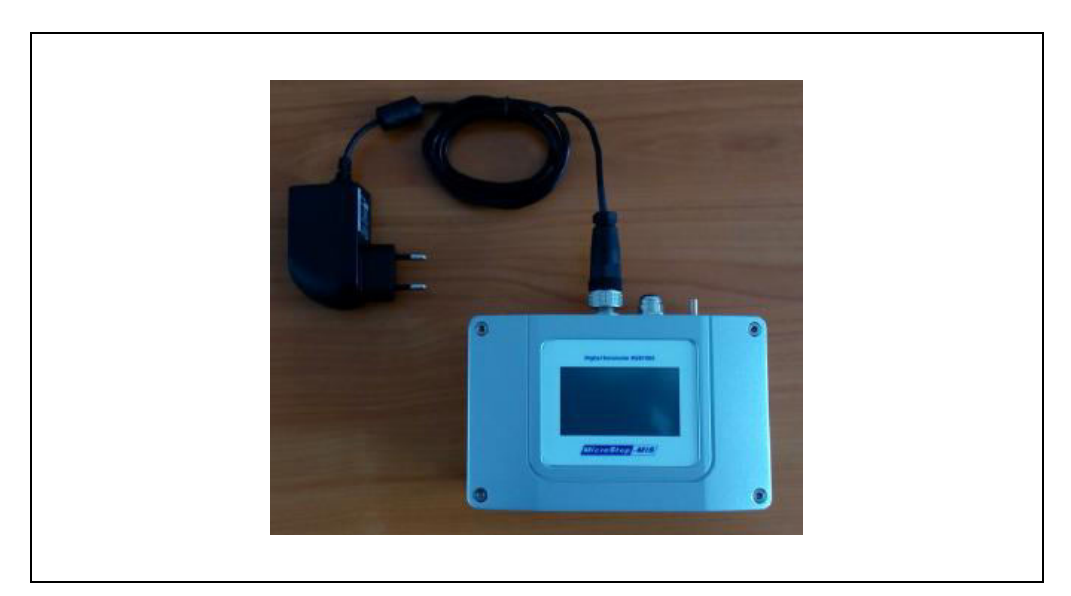

El nivel de carga al 100% debería completarse en 3 horas aproximadamente, y a temperatura ambiente dentro del rango de 0 °C a 50 °C, de lo contrario no cargará. La batería debe estar lo suficientemente cargada para alimentar el barómetro durante la conexión de la computadora.

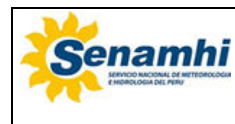

| INSTRUCTIVO             | Código  | IN-DRD-016 |
|-------------------------|---------|------------|
| OPERACIÓN DEL BARÓMETRO | Versión | 01         |
| MICROSTEP-MIS MSB780X   | Página  | 9 de 24    |

#### 3.7. Operación

### 3.7.1. Configuración de fecha y hora

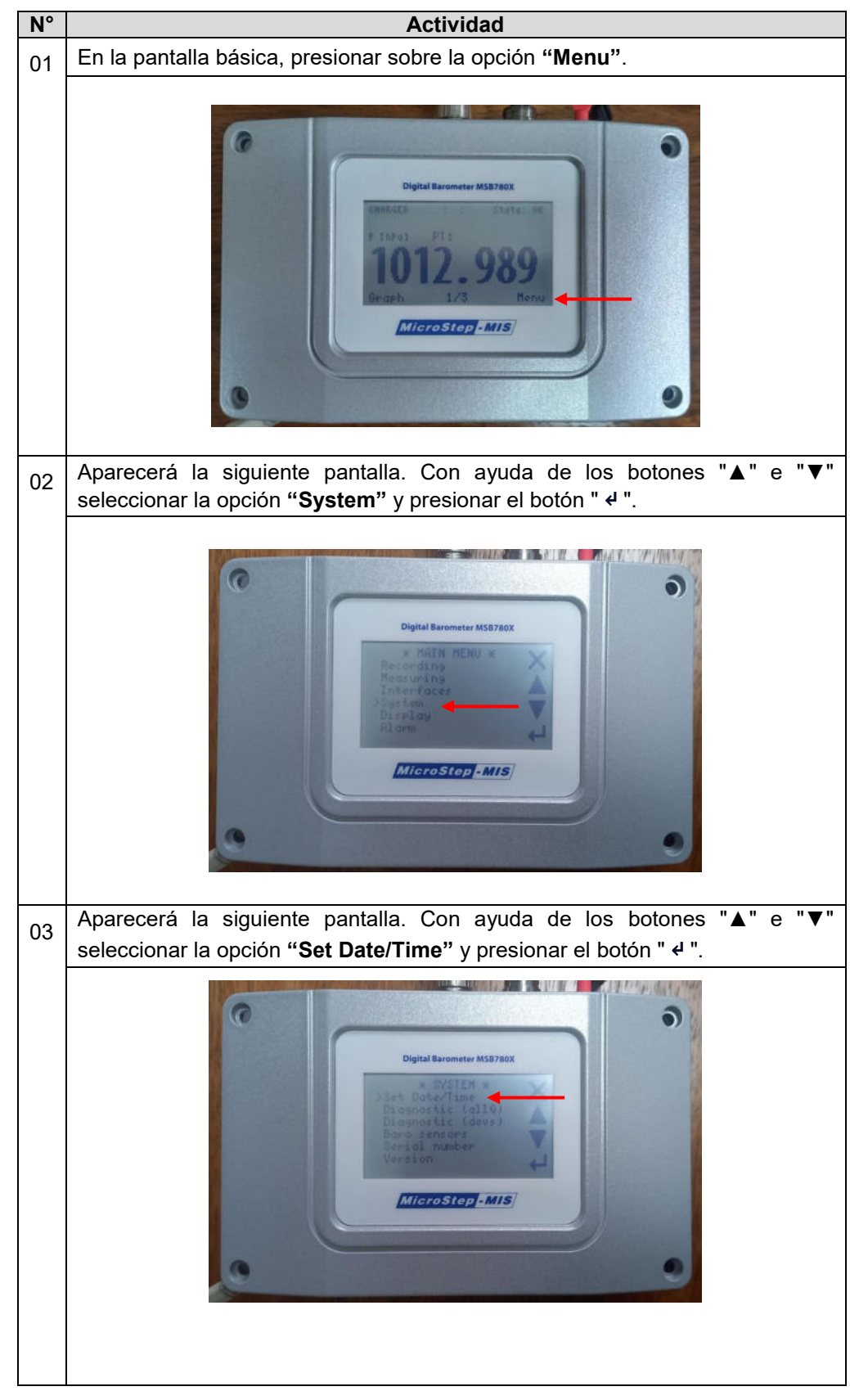

|  | INSTRUCTIVO             | Código  | IN-DRD-016 |
|--|-------------------------|---------|------------|
|  | OPERACIÓN DEL BARÓMETRO | Versión | 01         |
|  | MICROSTEP-MIS MSB780X   | Página  | 10 de 24   |

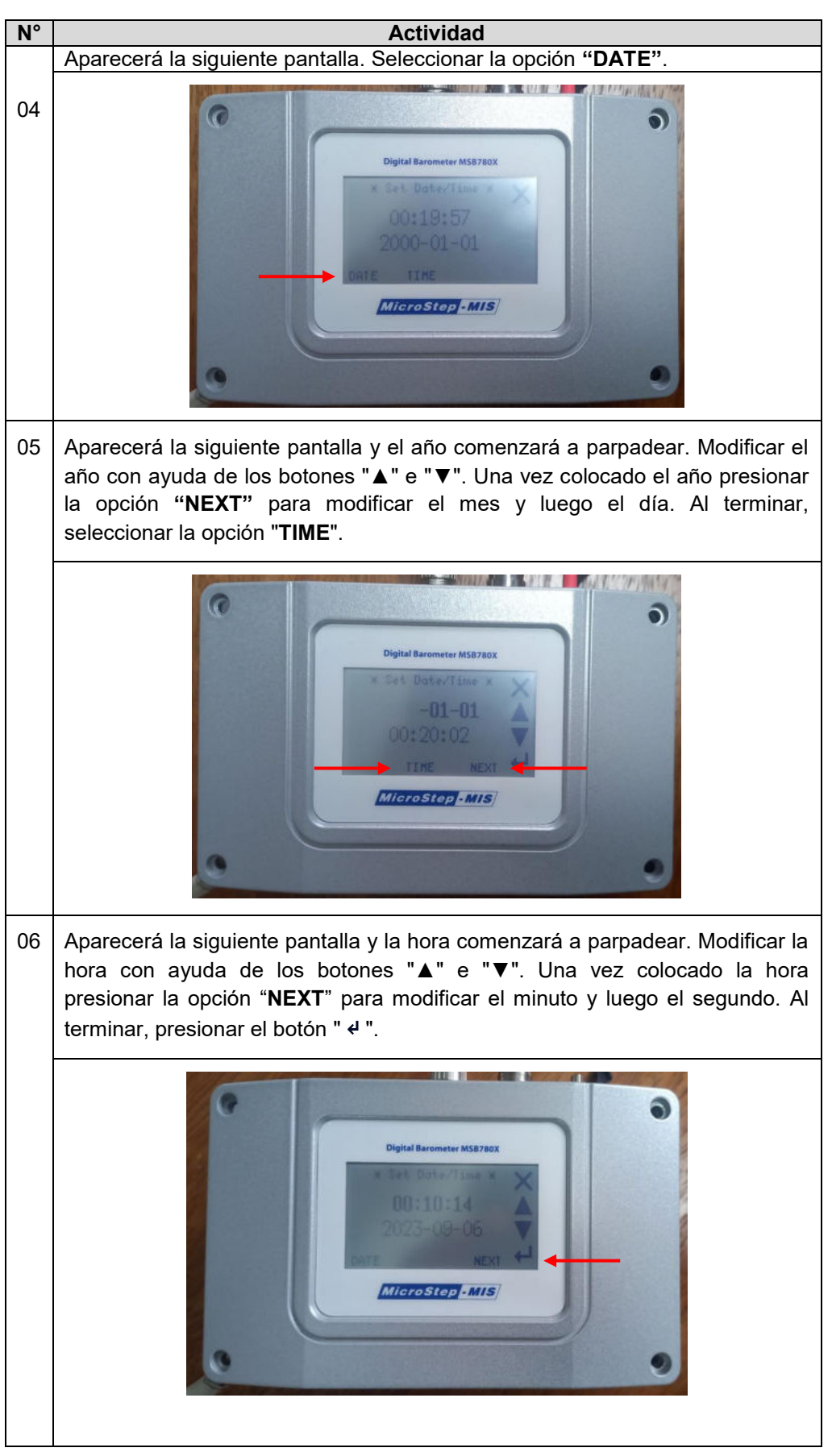

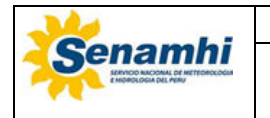

# INSTRUCTIVOCódigoIN-DRD-016OPERACIÓN DEL BARÓMETRO<br/>MICROSTEP-MIS MSB780XVersión01Página11 de 24

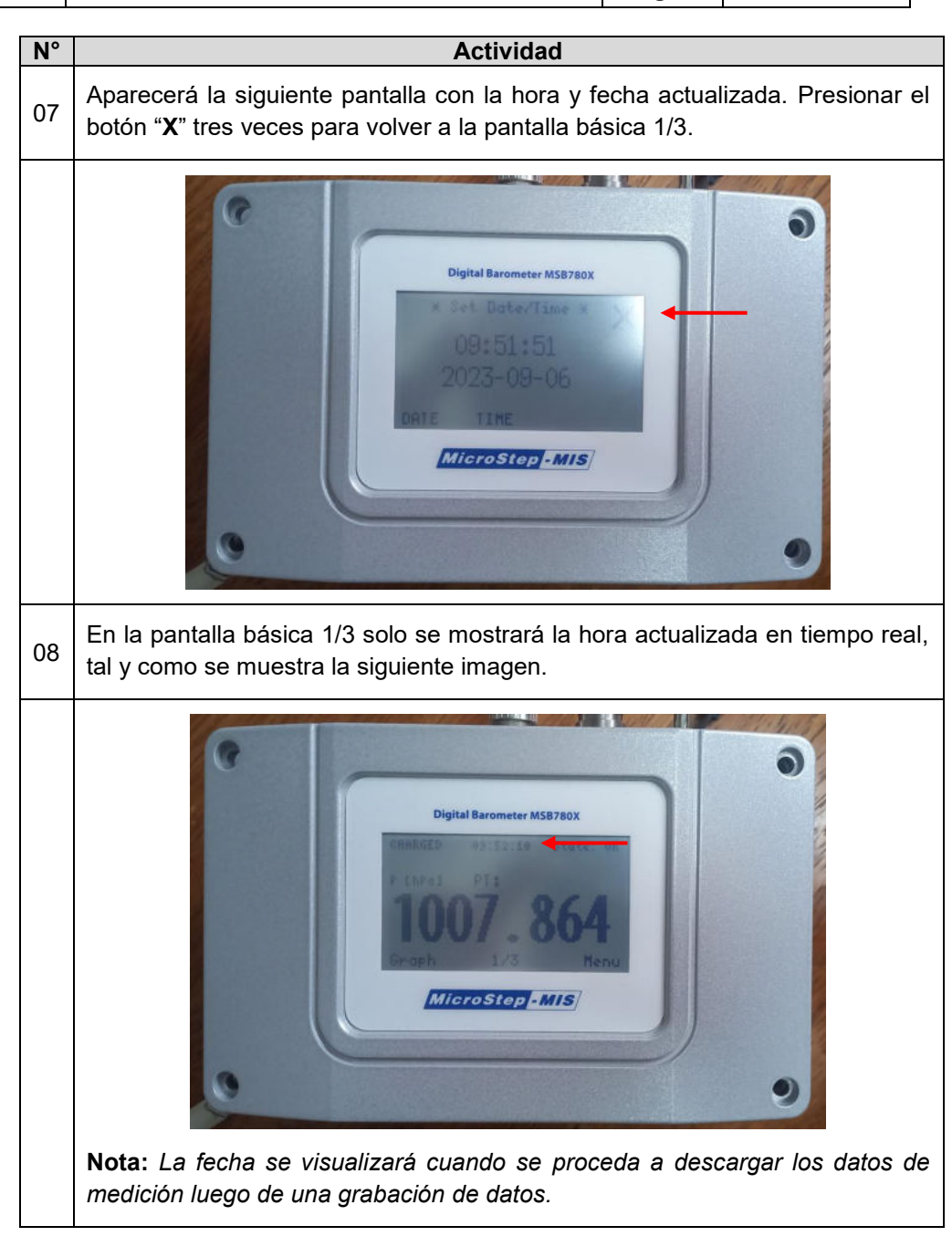

#### 3.7.2. Selección de transductores

El barómetro puede mostrar el valor de la presión atmosférica de los tres transductores barométricos que tiene instalado en tiempo real y al mismo tiempo. Esto se puede configurar para luego ser visualizado en las otras pantallas básicas.

En caso se quiera visualizar el valor de indicación de los 3 transductores en la pantalla básica "2/3" o "3/3" se debe realizar los siguientes pasos:

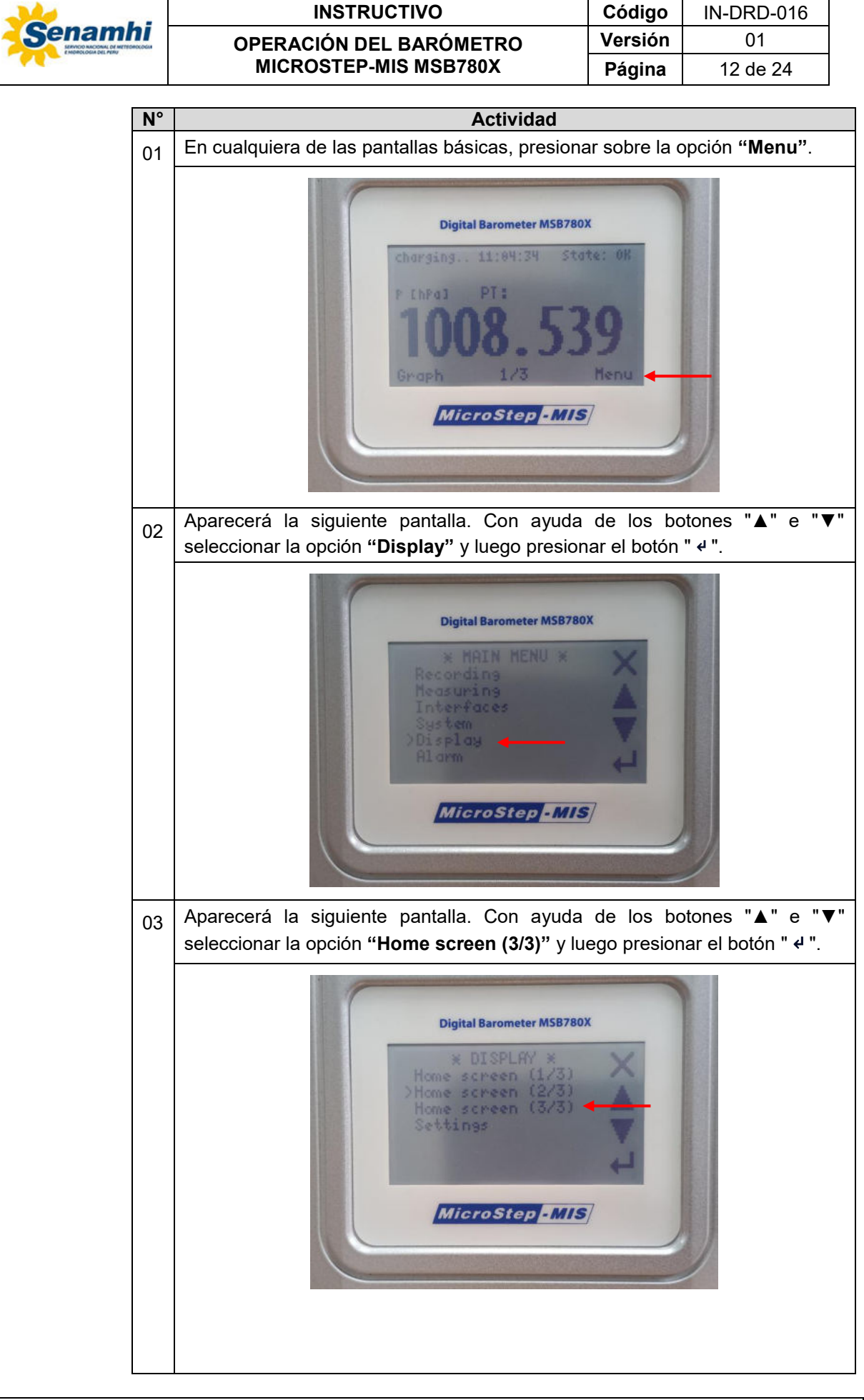

|  | INSTRUCTIVO             | Código  | IN-DRD-016 |
|--|-------------------------|---------|------------|
|  | OPERACIÓN DEL BARÓMETRO | Versión | 01         |
|  | MICROSTEP-MIS MSB780X   | Página  | 13 de 24   |

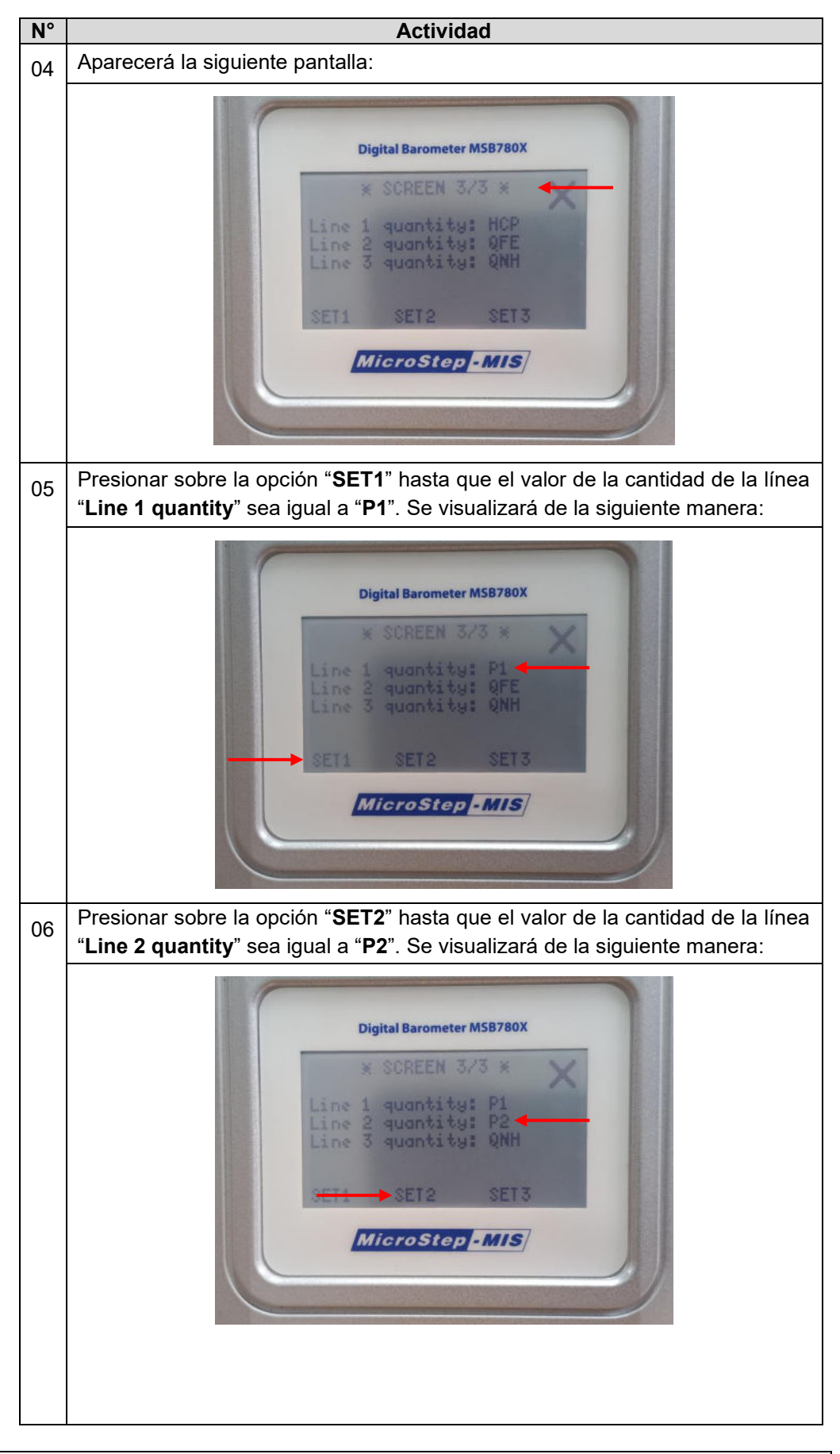

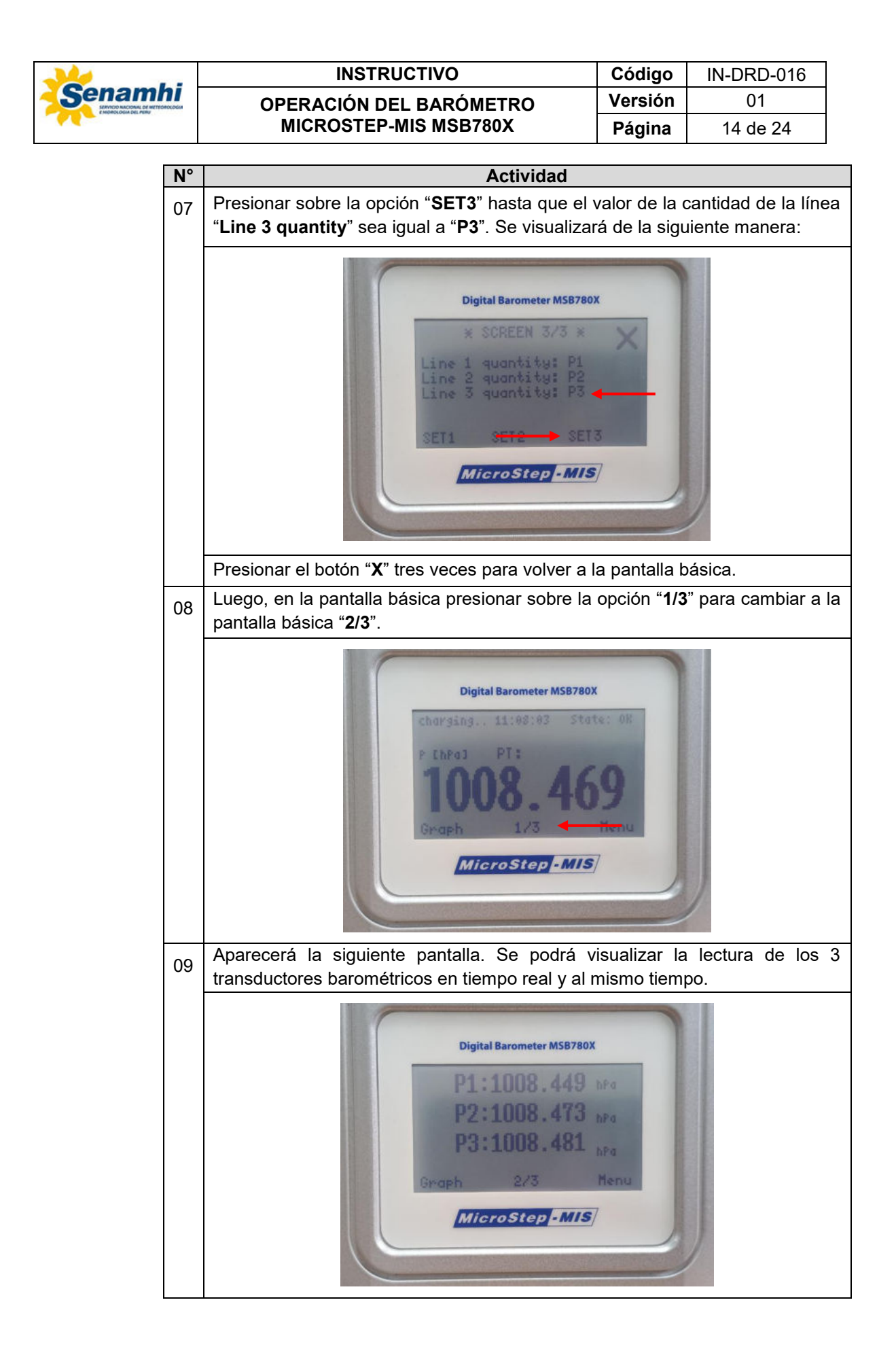

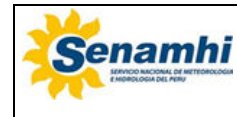

| INSTRUCTIVO             | Código  | IN-DRD-016 |
|-------------------------|---------|------------|
| OPERACIÓN DEL BARÓMETRO | Versión | 01         |
| MICROSTEP-MIS MSB780X   | Página  | 15 de 24   |

#### 3.7.3. Grabación de datos

El barómetro cuenta con la opción de grabación de datos. En el submenú de esta opción se encuentran las siguientes opciones:

- Grabación ("**Recording**"): Inicia o detiene la grabación e informa sobre el archivo actual y la grabación.
- Lista ("List"): Permite explorar y visualizar los archivos grabados, así como eliminar archivos de manera individual.
- Periodo ("**Periode**"): Configura el intervalo de muestreo durante la grabación.
- Cantidades ("Quantities"): Permite seleccionar que cantidades serán grabadas.
- Memoria ("Memory"): Brinda información sobre el estado actual de la memoria tales como: cantidad de archivos, memoria usada y memoria libre. También permite formatear la memoria.

Para iniciar la grabación de datos se debe realizar lo siguiente:

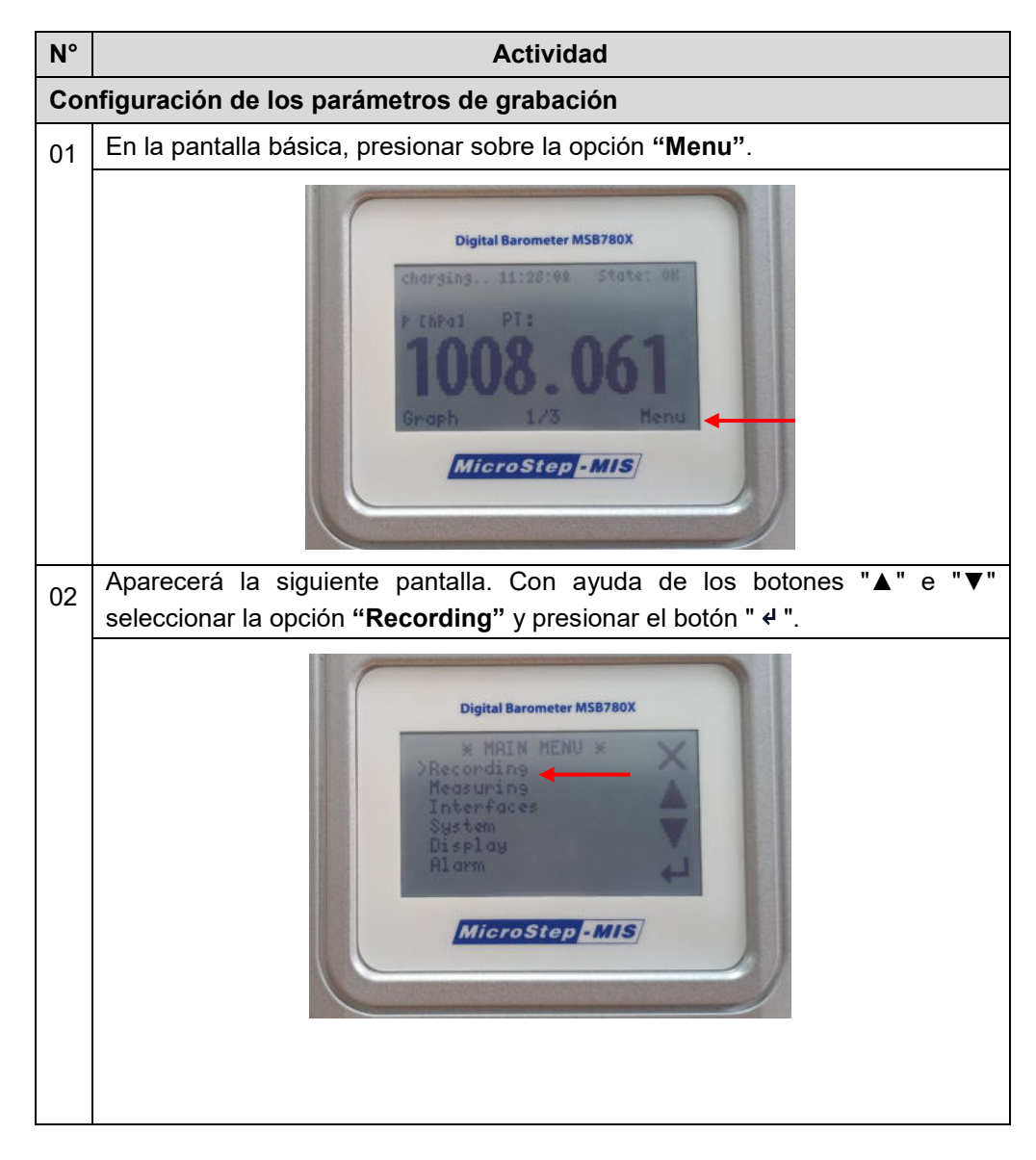

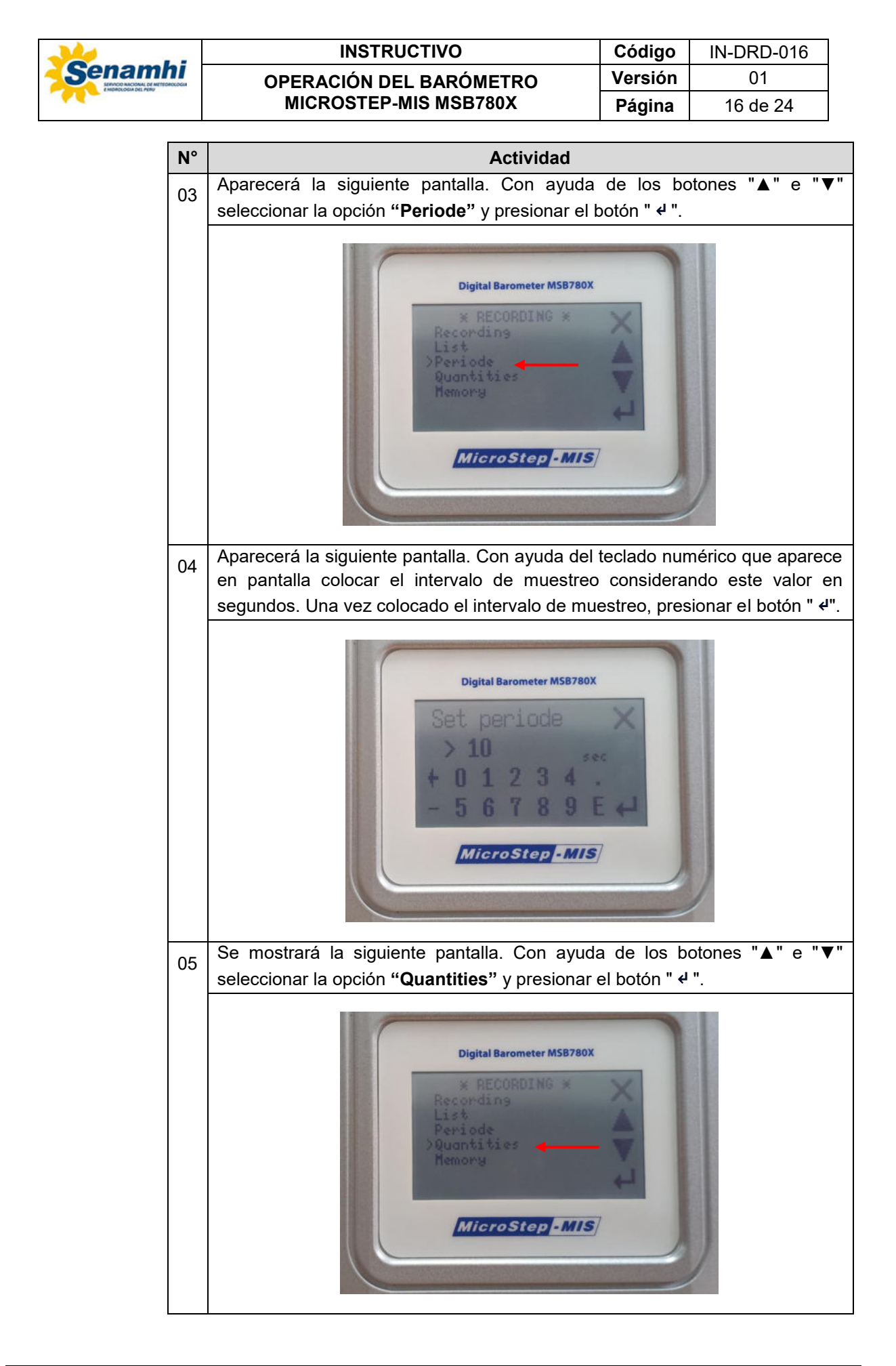

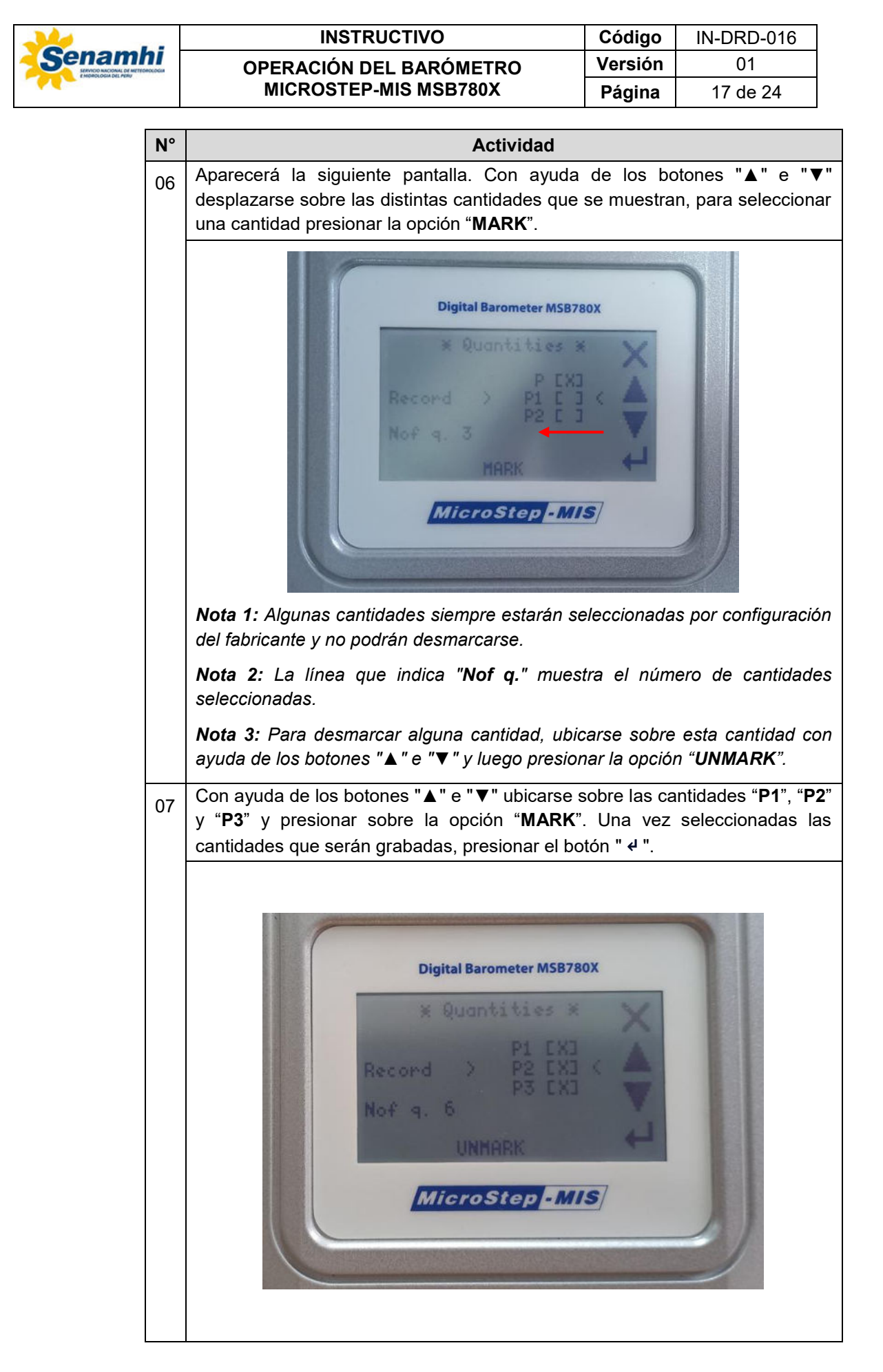

| Senamhi | INSTRUCTIVO             | Código  | IN-DRD-016 |
|---------|-------------------------|---------|------------|
|         | OPERACIÓN DEL BARÓMETRO | Versión | 01         |
|         | MICROSTEP-MIS MSB780X   | Página  | 18 de 24   |

![](_page_17_Figure_1.jpeg)

![](_page_18_Figure_0.jpeg)

![](_page_19_Figure_0.jpeg)

![](_page_20_Figure_0.jpeg)

![](_page_21_Figure_0.jpeg)

![](_page_22_Picture_0.jpeg)

| INSTRUCTIVO             | Código  | IN-DRD-016 |
|-------------------------|---------|------------|
| OPERACIÓN DEL BARÓMETRO | Versión | 01         |
| MICROSTEP-MIS MSB780X   | Página  | 23 de 24   |

### 3.7.4. Descarga de datos

![](_page_22_Figure_3.jpeg)

|   |    |                    | INS                     | TRUCTIV                         | 0                    |                    | Código             | IN-DRD-016        |
|---|----|--------------------|-------------------------|---------------------------------|----------------------|--------------------|--------------------|-------------------|
|   |    |                    | OPERACIÓN DEL BARÓMETRO |                                 |                      |                    | Versión            | 01                |
|   |    | I                  | MICROST                 |                                 | Página               | 24 de 24           |                    |                   |
|   |    |                    |                         |                                 |                      |                    |                    |                   |
|   | N° |                    |                         |                                 | Activ                | idad               |                    |                   |
|   | 04 | Los date           | os separa               | ados se v                       | /isualizan           | de la sig          | guiente m          | anera. Con e      |
|   |    | monnac             | ion organi              | zaua ya se                      | pueuen a             |                    |                    | indus.            |
|   |    | Δ                  | .1 .                    |                                 | √ f <sub>x</sub>     | #FileVer: 00       | 01                 |                   |
|   |    |                    |                         |                                 |                      |                    |                    |                   |
|   |    | -                  |                         | A                               | Transdu              | ctor               | D<br>Fransductor   | Transducto        |
| 1 |    | #FileVer: 0        | 01                      | 1                               |                      | 2                  | 3                  |                   |
|   |    | 2                  | # Per: 10 s             |                                 |                      |                    | +                  |                   |
|   |    | 3                  | # Lines: 192            |                                 |                      | URINATIVA TOTAL CO | TRANSFORM TOWNS OF | Michael Constants |
|   |    | 4                  | yyyy-mm-d               | ld hh:mm:ss                     | P[hPa]               | P1[hPa]            | P2[hPa]            | P3[hPa]           |
|   |    | 5 26/09/2023 11:33 |                         | 1007.953                        | 1007.931             | 1007.957           | 1007.97            |                   |
|   |    | 6                  | 26/0                    | 9/2023 11:33                    | 1:33 1007.954 1007.9 |                    | 1007.958           | 1007.971          |
|   |    | 7                  | 26/0                    | 26/09/2023 11:34 1007.96 1007.9 |                      | 1007.937           | 1007.964           | 1007.977          |
|   |    | 8                  | 26/0                    | 9/2023 11:34                    | 1007.958             | 1007.936           | 1007.963           | 1007.975          |
|   |    | 9                  | 26/0                    | 9/2023 11:34                    | 1007.951             | 1007.929           | 1007.956           | 1007.968          |
|   |    | 10                 | 26/0                    | 9/2023 11:34                    | 1007.951             | 1007.928           | 1007.955           | 1007.968          |
|   |    | 11                 | 26/0                    | 9/2023 11:34                    | 1007.941             | 1007.919           | 1007.945           | 1007.959          |
|   |    | 12                 | 26/0                    | 9/2023 11:34                    | 1007.94              | 1007.917           | 1007.944           | 1007.958          |
|   |    | 13                 | 26/0                    | 9/2023 11:35                    | 1007.935             | 1007.912           | 1007.941           | 1007.953          |
|   |    | 14                 | 26/0                    | 9/2023 11:35                    | 1007.925             | 1007.903           | 1007.929           | 1007.943          |
|   |    |                    | 10 OK                   | 23092601                        | (+)                  |                    |                    |                   |

#### TABLA HISTÓRICA DE CAMBIOS 4.

| Versión | Sección | Detalle de cambios |
|---------|---------|--------------------|
|         | Todas   | Versión inicial    |

### 5. ANEXOS

No aplica.